## Procédure d'organisation d'une Visioconférence en salle avec TEAMS

## Au préalable

1) Créer une réunions Teams comme à votre habitude

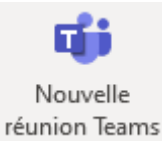

2) Dans le pied de page de la réunion vous verrez s'afficher les informations de connexions avec un appareil de vidéoconférence. Noter bien ID de visioconférence pour l'étape 5

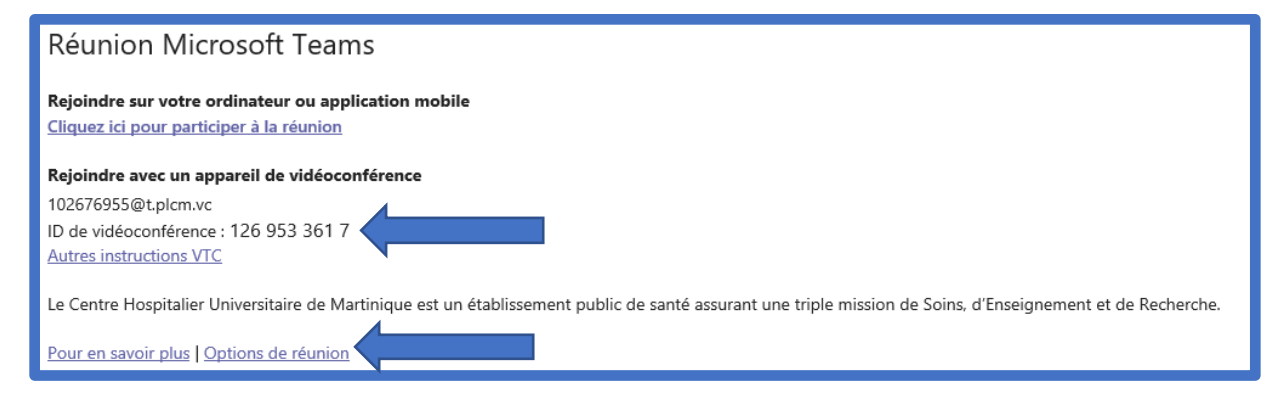

3) Cliquez (CTRL+clic) sur Options de réunion et paramétrer « Qui peut éviter la salle d'attente ? » afin d'éviter si vous le souhaiter que les invités ne soit bloqué dans la salle d'attente.

| Options de la réunion                                     |                                                                                                    |  |
|-----------------------------------------------------------|----------------------------------------------------------------------------------------------------|--|
| Qui peut éviter la salle d'attente ?                      | Contacts de mon organisation, or $$                                                                                |  |
| Toujours laisser les appelants ignorer la salle d'attente | Tous                                                                                                    |  |
| Annoncer quand les appelants arrivent ou s'en vont        | Contacts de mon organisation,<br>organisations approuvées, et invités                                              |  |
| Qui peut présenter ?                                      | Membres de mon organisation et invités                                                                             |  |
| Autoriser le micro pour les participants?                 | Membres de mon organisation<br>Personnes que j'invite (désactiver<br>Autoriser le transfert dans l'invitation à la |  |
| Autoriser la caméra pour les participants?                | réunion)                                                                                                    |  |
| Enregistrer automatiquement                               | Moi uniquement                                                                                                    |  |

## Lancer la réunion depuis une station de visioconférence

4)Appuyer sur le favori « Teams CHUM » sur la tablette tactile

| Visio CEV 12:05<br>Principal (10.5.19.44) SCHU de Martinique Lundi 20 décembre 2021 |                 |                                            |
|-------------------------------------------------------------------------------------|-----------------|--------------------------------------------|
|                                                                                     | Reams CHUM      | Scannez le QR-CODE<br>pour l'aide en ligne |
|                                                                                     | Appeler Contenu | Caméra Mode périphérique Environnement     |
| <i>87</i> ,                                                                         |                 |                                            |

5) Appuyer sur tonalités afin de saisir ID de vidéoconférence Teams

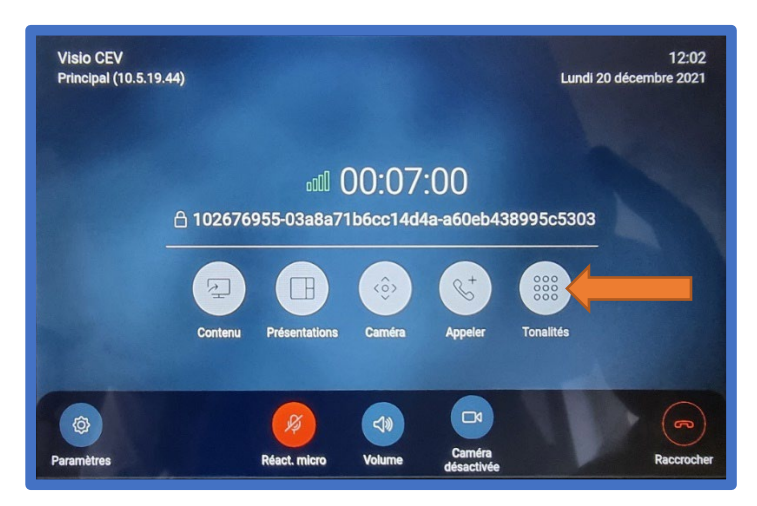

6)Composer le numéros ID de vidéoconférence suivie de # Numéros récupéré à l'étape 2. Ex 126 953 361 7

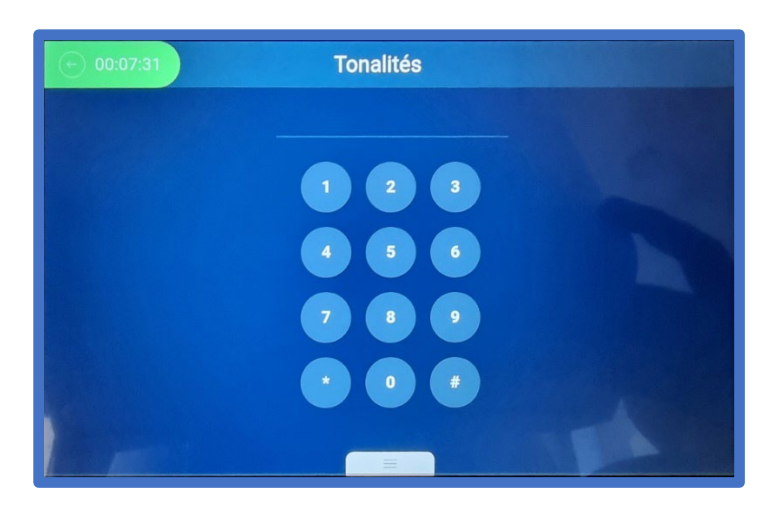